## Sistema MTR-GO Orientação para o Cadastro de Novo Usuário

## Passo 1. Após acessar o Sistema MTR clicar na opção "NOVO USUÁRIO" e escolha o seu "PERFIL":

*Gerador*: Marque esse perfil se você for somente um Gerador de resíduos, ou se for também um Importador de Resíduos Controlados (conforme IN 12/2013 do IBAMA) ou um Exportador de resíduos.

*Gerador/Destinador*: Marque esse perfil se você preenche o perfil de *Gerador* e que também recebe, para destinação, resíduos de outros Geradores (por exemplo, sucatas metálicas).

*Gerador/Transportador*: Marque esse perfil se você preenche o perfil de *Gerador* e que também efetue o transporte dos resíduos gerados.

*Gerador/Transportador/Destinador*: Marque esse perfil se você preenche o perfil de *Gerador/Transportador* e que também recebe, para destinação, resíduos de outros Geradores (por exemplo, sucatas metálicas).

Transportador: Marque este perfil se você for somente um Transportador de resíduos.

**Destinador**: Marque este perfil se você for um Destinador de resíduos. Marque também este perfil caso você efetue e faça a destinação através de uma atividade que não esteja sujeita ao licenciamento (ver nota 1) (por exemplo, Agricultura).

**Destinador/Gerador**: Marque esse perfil se você preenche o perfil de **Destinador** e também seja um Gerador eventual de resíduos que serão destinados em outro local.

*Destinador/Transportador/Gerador*: Marque esse perfil se você preenche o perfil de *Destinador/Gerador* e que também efetua transporte de resíduos.

Armazenador Temporário: Marque este perfil se você possuir somente instalação licenciada para a realização de Armazenamento Temporário de resíduos.

- <u>Nota 1:</u> No caso de atividade de destinação não licenciável, o Destinador deve indicar o número do documento que autoriza o seu funcionamento, utilizando a data de emissão como de validade, caso não exista data de validade. Neste caso <u>não é</u> <u>necessário</u> o preenchimento do campo "Número de Processo".
- <u>Passo</u> 2. Indique as suas informações. O e-mail indicado no seu cadastro será o e-mail que será utilizado pelo sistema para se comunicar com o usuário.
- <u>Passo</u> 3. Caso seu perfil inclua "Transporte", "Destinação" ou "Armazenamento Temporário", voce será solicitado a indicar informações de suas correspondentes licenças ambientais ou de funcionamento (o que se aplicar). Para isso tenha em seu computador os arquivos com as respectivas licenças digitalizadas, pois voce será solicitado a fazer "upload" desses documentos ao salvar o cadastro.
- Passo 4. Indique os dados (CPF, cargo e e-mail) do responsável pelo elaboração do cadastro.
- <u>Passo</u> 5. Clique em "SALVAR", e faça o upload dos documentos (\*), se solicitado pelo sistema, e seu cadastro será enviado ao sistema e processado.

## <u>Nota 2:</u> <u>ATENÇÃO:</u> Os arquivos com os documentos em "pdf"que servirão para upload, <u>NÃO</u> <u>PODEM</u> ter mais de 1MB. Faça o nessessário ajuste no momento da digitalizção dos mesmos.

<u>Passo</u> 6. Um e-mail com sua Senha de Acesso será enviado pelo sistema. Esta senha deve ser utilizada para ingressar no Sistema MTR. Neste e-mail também estará indicado o CPF do usuário cadastrado como Administrador. Se não receber este e-mail em até 20 minutos, encaminhe um e-mail para <u>mtrgo@semad.go.gov.br</u>, informando o CPF ou CNPJ do usuário. <u>IMPORTANTE</u>: Você deverá utilizar o e-mail cadastrado no sistema para enviar a mensagem.